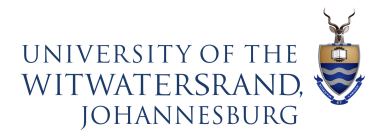

## **TerminalFour Quick Reference Guide**

| Login Info           | https://t4.wits.ac.za                                                         |                   |
|----------------------|-------------------------------------------------------------------------------|-------------------|
|                      | Login: your Wits username/password                                            |                   |
| Access/questions     | webteam@wits.ac.za                                                            |                   |
| Help guides          | http://www.wits.ac.za/web                                                     |                   |
| What's a section?    | Section = page on <a href="http://www.wits.ac.za/">http://www.wits.ac.za/</a> | 🖶 🖨 Home          |
|                      | Every section looks like a folder. A                                          | 🕀 🗄 Study at Wits |
|                      | section contains all the content                                              | 🕀 🗄 Students      |
|                      | files that appear on apage.                                                   | 🕀 🖿 Campus life   |
| Adding a new section | 1. Actions – Create Section                                                   | 27 2 2 & Actions  |
| C                    | 2. Add a name                                                                 |                   |
|                      | 3. Save Changes                                                               |                   |
|                      |                                                                               |                   |
|                      | Creates a blank web page – next add                                           | Preview section   |
|                      | content                                                                       |                   |
| Adding content to a  | 1. Find your section, click to select                                         |                   |
| section              | 2. Click on contenttab                                                        |                   |
|                      | 3. Click create content                                                       |                   |
|                      | 4. Select content type                                                        |                   |
| Saving content       | Saveandapprove:publishqueue(every 4                                           | Save and approve  |
|                      | hours)                                                                        |                   |
|                      |                                                                               | Save as draft     |
|                      | Save changes: pending (for previewing)                                        |                   |
|                      |                                                                               | 🖺 Save changes 🔻  |
| Adding links         | Insert – Section Link                                                         |                   |
|                      | For all links within www.wits.ac.za                                           |                   |
|                      | Insert/edit External Link                                                     |                   |
|                      | For all links outside www.wits.ac.za                                          |                   |
| Adding images or     | Insert from Media button                                                      | 彩 🔳 🖤             |
| linkstofiles(PDFs,   | Click pluste op op Categorized folder                                         |                   |
| etc.j                | find your folder then coloct or add                                           | insert from Media |
|                      | media                                                                         |                   |
|                      | incula                                                                        |                   |

## **Content Types and Zones**

Contenttypesare programmedtogoindifferentpartsofthewebpage.ContenttypesforZone Awill appear in the center of the page. Content types programmed for Zone Bwill show up in the right column, and content types for Zone Cwill appear below the navigation menu on the left-hand side of the page. Go to <a href="https://www.wits.ac.za/web/content-types">www.wits.ac.za/web/content-types</a> to see examples of each content type and instructions for use.

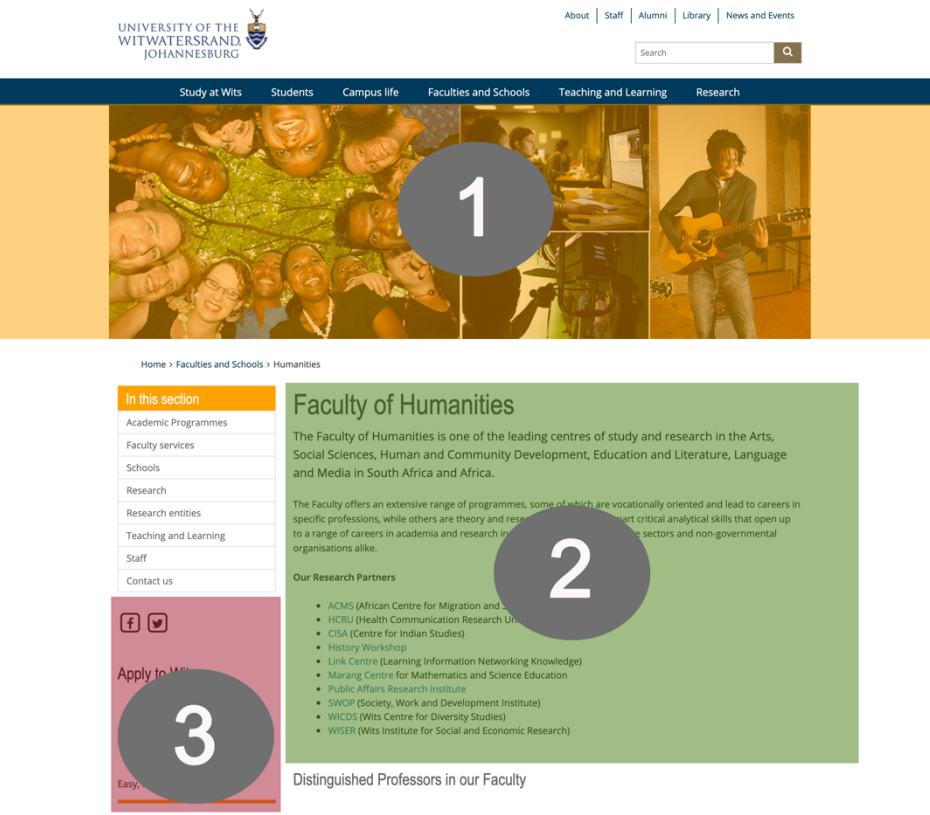

**Zone 1 only** Header Image Header Intro Header Image and Intro Slideshow

## Zone 2 only

Sliding Feature Box Sliding Feature Box - Video 2X Feature Boxes 3X Feature Boxes 4X Call to Action Boxes 4X Feature Boxes 6X Feature Boxes Accordions Feature Card - Image Feature Card - Video Image Panel with Link Inline Soundcloud Audio Inline Youtube Video Tabs

## Zone 3 only

Promo Box 1 Promo Box 2 Promo Box 3 Secondary Social Media Secondary Logo Social Media Promotion HTML Content Box Video Content Box